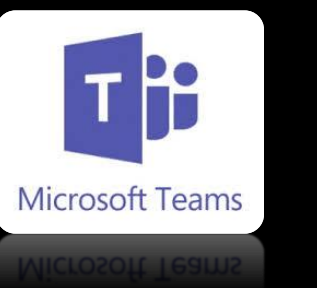

## Cómo instalar TEAMS

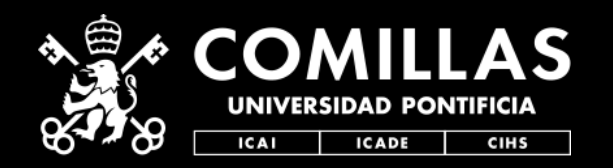

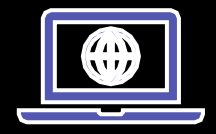

1.Entra en la web <u>Teams.Microsoft.com</u>

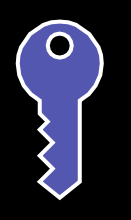

2.Valídate con las credenciales de @Comillas

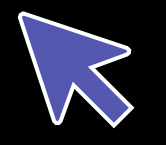

3. Pincha en tu foto y luego / "Descargar tu aplicación de escritorio".

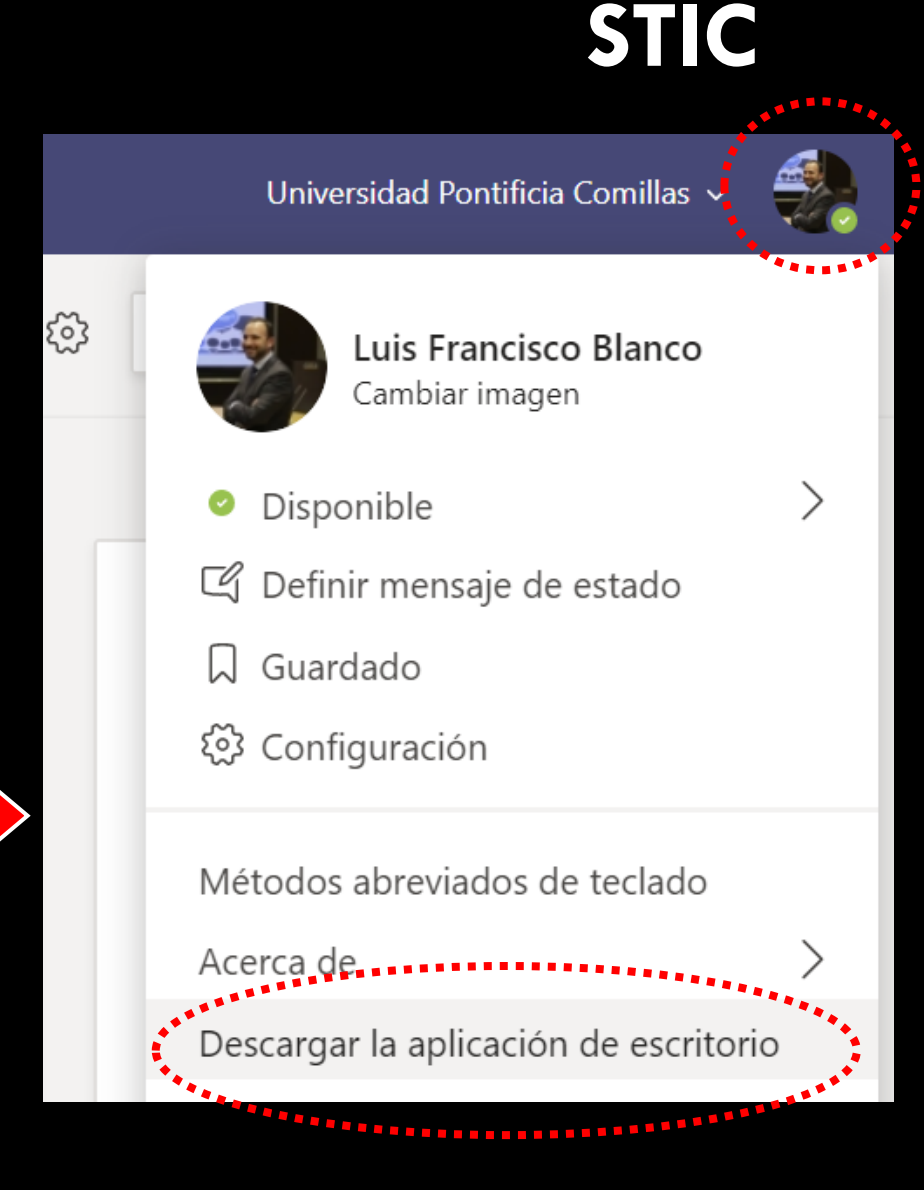

## Cómo instalar TEAMS

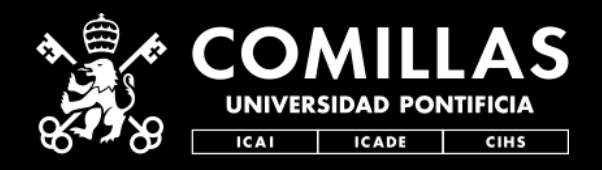

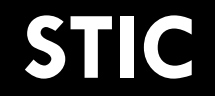

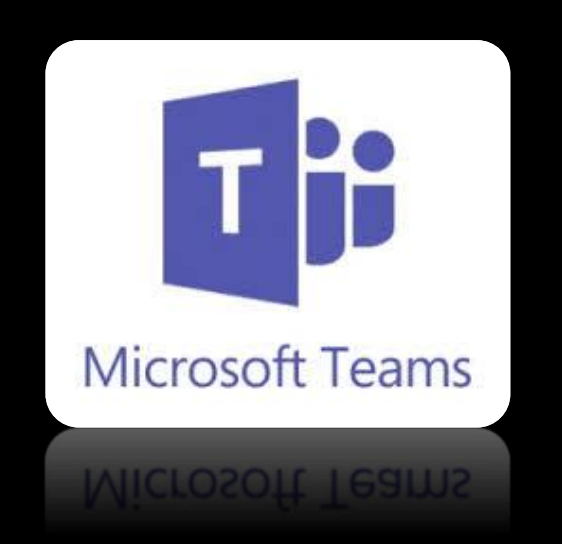

## Quedamos a tu disposición para dudas y aclaraciones técnicas de toda esta info en:

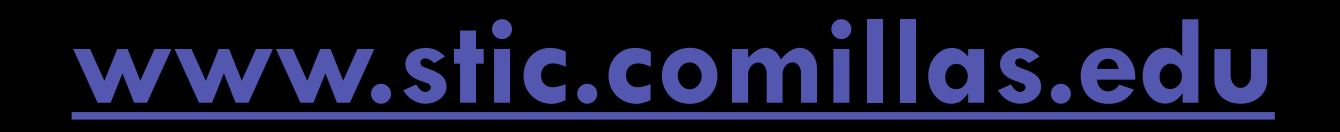